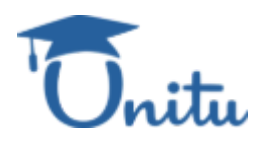

## HOW TO CREATE A PULSE SURVEY ON UNITU

# **Table of Contents**

HOW TO CREATE A PULSE SURVEY ON UNITU Step 1: Access the Pulse Tool Step 2: View Existing Pulses Step 3: Create a New Pulse Survey Step 4: Enter Survey Details Step 5: Define Participants Step 6: Set Up Survey Structure Step 7: Set Up Email Reminders Step 8: Launch the Pulse Step 9: Monitor Responses in Real-Time Step 10: Explore Insights Step 11: Create Focus Areas Option 1: Auto-generate using Al Option 2: Manually create focus areas Coming Soon Features Reports Closing the Loop

## Step 1: Access the Pulse Tool

- 1. Log in to Unitu.
- 2. From the left-hand menu, click on **"Pulse"** to open the Pulse Survey tool.

| Pulse               |                                    |           |                  |                       |                       |            |           |     |
|---------------------|------------------------------------|-----------|------------------|-----------------------|-----------------------|------------|-----------|-----|
| Touch Points        | + Create Pulse                     |           |                  |                       |                       |            | 8         | Fil |
| D Boards            | Scheduled                          |           | Live             |                       |                       | Cor        | npleted   |     |
| Content The Changed | 0                                  |           | 6                |                       |                       | (          | 52        |     |
| L Elections         |                                    |           |                  |                       |                       |            |           |     |
|                     | Title                              | Responses | Departments      | Start Date            | End Date              | Creator    | Status    |     |
|                     | Cafeteria Experience               | 0         | No participants  | 13th March<br>2025    | 20th March<br>2025    | Jade Smith | Draft     |     |
|                     | Programme Evaluation Questionnaire | 0         | No participants  | 21st February<br>2025 | 28th February<br>2025 | Jade Smith | Draft     |     |
|                     | Nursery Space                      | 0 /0      | Audience not set | 21st February<br>2025 | 26th February<br>2025 | Jade Smith | Draft     |     |
|                     | test                               | 0         | Imported users   | 19th February<br>2025 | 21st February<br>2025 | Jade Smith | Draft     |     |
|                     | Test Pulse                         | 0/3       | Dep of Chemistry | 27th March<br>2025    | 30th March<br>2025    | Jade Smith | Completed |     |
| Ask for help        | Big SU Survey                      | 0/4       | Dep of Chemistry | 20th March<br>2025    | 20th April<br>2025    | Jade Smith | Live      |     |
| o; Joanne Lane .    | Big SU Survey                      | 0/3       | Dep of Chemistry | 20th March            | 20th April            | Jade Smith | Live      |     |

**Reminder:** If you don't see this option, your access level may not include Pulse. Please contact your Unitu administrator.

## **Step 2: View Existing Pulses**

On the Pulse page, you'll see a dashboard displaying:

- A list of all pulse surveys under your department or university.
- Three summary scores at the top showing how many pulses are:
  - $\circ$  Scheduled
  - $\circ$  Live
  - Completed

| Demo University 🗸 🗸                           | Manage Pulse<br>Create and manage Pulse to gather feed | lback, analyse with AI, and g | enerate actionable reports. |                       |                       |            |           |         |
|-----------------------------------------------|--------------------------------------------------------|-------------------------------|-----------------------------|-----------------------|-----------------------|------------|-----------|---------|
| 😔 Pulse 💿                                     |                                                        |                               |                             |                       |                       |            | <u> </u>  |         |
| ⊙ Touch Points 🛛 🔵                            | + Create Pulse                                         |                               |                             |                       |                       |            | 8         | Filters |
| l Boards                                      | Scheduled                                              |                               | Live                        |                       |                       | Completed  |           |         |
| ₀° Together We Changed                        | 0                                                      |                               | 6                           |                       |                       | 62         |           |         |
| ഫீ Elections                                  |                                                        |                               | -                           |                       |                       |            |           |         |
| [                                             | Title                                                  | Responses                     | Departments                 | Start Date            | End Date              | Creator    | Status    |         |
| 0                                             | Cafeteria Experience                                   | 0                             | No participants             | 13th March<br>2025    | 20th March<br>2025    | Jade Smith | Draft     | 000     |
|                                               | Programme Evaluation Questionnaire                     | 0                             | No participants             | 21st February<br>2025 | 28th February<br>2025 | Jade Smith | Draft     | 000     |
|                                               | Nursery Space                                          | 0 /0                          | Audience not set            | 21st February<br>2025 | 26th February<br>2025 | Jade Smith | Draft     | 000     |
|                                               | test                                                   | 0                             | Imported users              | 19th February<br>2025 | 21st February<br>2025 | Jade Smith | Draft     | 000     |
|                                               | Test Pulse                                             | 0/3                           | Dep of Chemistry            | 27th March<br>2025    | 30th March<br>2025    | Jade Smith | Completed | 000     |
| Ask for help                                  | Big SU Survey                                          | 0 /4                          | Dep of Chemistry            | 20th March<br>2025    | 20th April<br>2025    | Jade Smith | Live      | 000     |
| المربق Joanne Lane :<br>Student Voice Manager | Big SU Survey                                          | 0/3                           | Dep of Chemistry            | 20th March<br>2025    | 20th April<br>2025    | Jade Smith | Live      | 000     |

**Note:** If no surveys have been created yet by your department or university, the list will be blank.

## Step 3: Create a New Pulse Survey

1. Click the "Create Pulse" button at the top-left of your screen.

| Demo University 🗸 🗸                            | Manage Pulse<br>Create and manage Pulse to gather feedback, analyse wit | th Al, and generate actionable reports. |           |
|------------------------------------------------|-------------------------------------------------------------------------|-----------------------------------------|-----------|
| 😔 Pulse 💿                                      |                                                                         |                                         |           |
| Touch Points                                   | + Create Pulse                                                          |                                         | ⑦ Filters |
| @ Boards                                       | Scheduled                                                               | Live                                    | Completed |
| $_{\circ}^{\circ}_{\circ}$ Together We Changed | 0                                                                       | 6                                       | 62        |
| Å Elections                                    |                                                                         |                                         |           |

- 2. The setup includes four main stages:
  - Details
  - Participants
  - Questions
  - Reminders

| Manage Pulse / Create Pulse<br>Create Pulse |                |                        | Save as draft Back | Next |
|---------------------------------------------|----------------|------------------------|--------------------|------|
| <ul> <li>Details</li> </ul>                 | O Participants | O Questions            | C Reminders        |      |
| Pulse name                                  |                |                        |                    |      |
| Pulse period                                |                |                        |                    |      |
| Start date<br>mm/dd/yyyy                    |                | End date<br>mm/dd/yyyy |                    |      |

#### **Step 4: Enter Survey Details**

- 1. In the **Details** section:
  - Enter a **Title** for your Pulse Survey.
  - Set the **Start Date** and **End Date** to determine the active period of the survey.

| Pulse name           |              |         |
|----------------------|--------------|---------|
| Cafeteria Experience |              |         |
| Pulse period         |              |         |
| Start date           | End date     |         |
| 03/31/2025           | □ 04/14/2025 | <b></b> |

**Tip:** Choose a start date that allows enough time for participants to respond, and set a realistic end date based on your feedback goals.

## **Step 5: Define Participants**

Click "Next" to proceed to the Participants section. Choose how to add your participants:

| Manage Pulse / Create Pulse<br>Create Pulse                                                 |                                                          | Save as draft Back Next                               |
|---------------------------------------------------------------------------------------------|----------------------------------------------------------|-------------------------------------------------------|
| ⊘ Details                                                                                   | <ul> <li>Participants</li> <li>Participants</li> </ul>   | Questions                                             |
| IΞ<br>Select from current list<br>Select participants from current students, reps or staff. | Dyload a file Import participants from .xlsx, .xls file. | T<br>No Participants<br>No pre-selected participants. |

- 1. Select from Unitu If your institution uses Unitu feedback boards:
  - Select participants based on **Department(s)**, **Programme(s)**, and **Year(s)**.

| ⊘ Details                                                                                   | O Participants                                                   | O Questions                                           |
|---------------------------------------------------------------------------------------------|------------------------------------------------------------------|-------------------------------------------------------|
|                                                                                             | Participants                                                     |                                                       |
| IΞ<br>Select from current list<br>Select participants from current students, reps or staff. | €<br>Upload a file<br>Import participants from .xlsx, .xls file. | ©<br>No Participants<br>No pre-selected participants. |

- 2. Upload a List If your participants aren't on Unitu or you want a specific group:
  - Upload a **CSV file** with student details.

| ⊘ Details                                                                                   | O Participants                                           | Questions                                             |
|---------------------------------------------------------------------------------------------|----------------------------------------------------------|-------------------------------------------------------|
|                                                                                             | Participants                                             |                                                       |
| IE<br>Select from current list<br>Select participants from current students, reps or staff. | Upload a file Import participants from .xlsx, .xls file. | ট<br>No Participants<br>No pre-selected participants. |

**Tip:** Use CSV upload for highly specific groups that are not covered by existing segmentation options.

- 3. No Participants If you prefer to manually promote the survey:
  - Unitu won't send any emails, but you'll still get a survey link and QR code to share.

| Details                                                                                     | O Participants                                           | Questions                                         |
|---------------------------------------------------------------------------------------------|----------------------------------------------------------|---------------------------------------------------|
|                                                                                             | Participants                                             | ç                                                 |
| IΞ<br>Select from current list<br>Select participants from current students, reps or staff. | Upload a file Import participants from .xlsx, .xls file. | No Participants     No pre-selected participants. |

Important: Choosing "No Participants" skips the reminder emails step later on.

#### Step 6: Set Up Survey Structure

Click "Next" to proceed to the Questions section.

#### 1. Add a Welcome Message:

- Include context about the survey and its purpose.
- Aim for more than one paragraph to help students understand its importance.

|                                                                                                    | Preview Pulse 🖒 |
|----------------------------------------------------------------------------------------------------|-----------------|
| Welcome Screen<br>Share a welcome message with your participants before they start filling out the Pulse. | Û               |
| Title<br>Your Voice Matters                                                                               |                 |
| Describe the purpose of this Pulse to your participants.                                                  |                 |
| We want to know your experience with the Cafe.                                                            |                 |
|                                                                                                    |                 |

- 2. (Optional) Add Segmentation Questions:
  - Useful for collecting data like age, campus, or other demographics to assist with analysis.
  - Useful for demographic filters (e.g. age, campus, level of study) that will help during data analysis.

| n title (optional)<br>ils about yourself<br>n description (optional) |                                                                                                    |                                                                                                    |
|----------------------------------------------------------------------|----------------------------------------------------------------------------------------------------|----------------------------------------------------------------------------------------------------|
| ils about yourself<br>n description (optional)                       |                                                                                                    |                                                                                                    |
| n description (optional)                                             |                                                                                                    |                                                                                                    |
|                                                                      |                                                                                                    |                                                                                                    |
|                                                                      |                                                                                                    |                                                                                                    |
|                                                                      |                                                                                                    |                                                                                                    |
| tion                                                                 | Segmentation Type                                                                                                    |                                                                                                    |
| you a home student or international student?                         | Student Type                                                                                                    | Ē                                                                                                    |
| the question for participant segmentation                            | Enter a single word                                                                                                    |                                                                                                    |
| Home Student                                                         |                                                                                                    | Ē                                                                                                    |
| Add options within each category                                     |                                                                                                    |                                                                                                    |
| International Student                                                |                                                                                                    | Û                                                                                                    |
| dd options within each category                                      |                                                                                                    |                                                                                                    |
| + Add another option for this segment                                |                                                                                                    |                                                                                                    |
| i new segment                                                        |                                                                                                    |                                                                                                    |
|                                                                      | tion e you a home student or international student? r the question for participant segmentation Home Student Add options within each category + Add another option for this segment d new segment | tion Segmentation Type Segmentation Type Student Type Student Type The question for participant segmentation Thome Student Add options within each category + Add another option for this segment dnew segment |

- 3. Add your survey **Questions**. Available types include:
  - Open Text
  - Single Select
  - Multi Select

- Rating Scale
- Email

**Note:** Toggle on "Ask participants to explain their choice" if you want the participant to add context to their answers.

| •                                                                                                    |               |           |
|----------------------------------------------------------------------------------------------------|---------------|-----------|
| Question 1<br>Multi-Select for questions where the user can select multiple answers from several options. | Req           | uired 🔵 🔋 |
| Question                                                                                                  | Question type |           |
| Which catering outlets do you most often use?                                                             | Multi-Select  | ~         |
| Helper text (optional)                                                                                    |               |           |
| Please select all options that apply. You can choose multiple answers.                                    |               |           |
| Choices                                                                                                   |               |           |
| Atrium                                                                                                    |               | Û         |
|                                                                                                    |               |           |
| Hub                                                                                                    |               | Ê         |
|                                                                                                    |               |           |
| Gallery                                                                                                   |               | E         |
| Centro                                                                                                    |               | (T)       |
|                                                                                                    |               |           |
| Add another choice                                                                                        |               |           |
| Ack participants to evaluate their shoirs                                                                 |               |           |
| Ask participants to explain their choice                                                                  |               |           |

4. Click on "Add another choice" to add more questions.

| •••••••••••••••••••••••••••••••••••••••                                                                   |               |   |
|----------------------------------------------------------------------------------------------------|---------------|---|
| Question 1<br>Multi-Select for questions where the user can select multiple answers from several options. | Required 💽    | Ē |
| Question                                                                                                  | Question type |   |
| Which catering outlets do you most often use?                                                             | Multi-Select  | ~ |
| Helper text (optional)                                                                                    |               |   |
| Please select all options that apply. You can choose multiple answers.                                    |               |   |
| Choices                                                                                                   |               |   |
| Atrium                                                                                                    |               | Û |
|                                                                                                    |               |   |
| Hub                                                                                                    |               | Ē |
|                                                                                                    |               | _ |
| Gallery                                                                                                   |               | U |
| Centro                                                                                                    |               | ŧ |
|                                                                                                    |               |   |
| Add another choice                                                                                        |               |   |
| Ask participants to explain their choice                                                                  |               |   |
|                                                                                                    |               |   |

5. Add a **Thank You Message** that will appear at the end of the survey.

| End Screen<br>Thank participants for their feedback and share how you plan to use their feedback                                                          | Û |
|----------------------------------------------------------------------------------------------------|---|
| Title Thank you for your feedback!                                                                                                    |   |
| Message                                                                                                    |   |
| Tour recuback with always remain anonymous. It will be used to snape 30 5 discussions with the university in inproving the services you access every day. |   |
|                                                                                                    |   |

Tip: Keep the language student-friendly and clear to encourage participation.

## **Step 7: Set Up Email Reminders**

Click **"Next"** to configure email reminders (this step will be skipped if you selected "No Participants").

- 1. Edit the **Reminder Email Content** to reflect your tone and add a personal message.
  - Toggle "ON" the email reminder to edit the time delay and the email content.
- 2. You may set up to **three reminder dates** to ensure students complete the survey before the deadline.

| ⊘ Details                                              | Participants                                                                                                    | ⊘ Questions                                                              |
|--------------------------------------------------------|----------------------------------------------------------------------------------------------------|--------------------------------------------------------------------------|
| Email Journey<br>©<br>Pulse start date<br>1st Apr 2025 | Time delay       Delay for       0       days after the Pulse start date                                                                                                    | ①<br>Your upcoming Pulse has 1<br>email scheduled for 1<br>participants. |
| () 0 days delay                                        | Email #1  Send From                                                                                                    |                                                                          |
| Email #1                                               | no-reply@unitu.co.uk<br>This email is sent from the no-reply address displayed above and cannot be edited.<br>From Name                                                                                                    |                                                                          |
| () 3 days delay                                        | Joanne Lane<br>Changing From Name, will update all emails.<br>Subject Line                                                                                                    |                                                                          |
| Email #2<br>4th Apr 2025                               | Your Opinion Matters! Participate in Our Pulse Email Body                                                                                                    |                                                                          |
| ③   3 days delay                                       | Hello [[FirstName]],<br>We're excited to hear from you! As part of our continuous effort to enhance the experience at<br>{[UniversityName]}, we are conducting a Pulse to gather your valuable insights and opinions.            |                                                                          |
| Email #3<br>4th Apr 2025                               | Your feedback matters We've created an easy-to-fill, anonymous Pulse form. Your input will guide our discussions and the changes we                                                                                              | h                                                                        |
| Pulse end                                              | Personale your email using the variables below, which will automatically be replaced with reevant text, such as [pristname] for the reopent's instina<br>Available variables [[FirstName]] and [[UniversityName]]<br>Button Text |                                                                          |
|                                                        | Share your feedback<br>Email Signature                                                                                                    |                                                                          |
|                                                        | Regards,<br>Joanne Lane<br>Student Voice Manager<br>Demo University                                                                                                    | <i>b</i>                                                                 |
|                                                        |                                                                                                    |                                                                          |

#### Step 8: Launch the Pulse

1. Click "Launch Pulse" to schedule the survey based on the start date you selected.

| Demo University 🗸                           | Manage Pulse / Edit Pulse Edit Pulse |                                                                       |                                                                                                    | Save as draft                                  | Back Launch Pulse                                            |  |  |
|---------------------------------------------|--------------------------------------|-----------------------------------------------------------------------|----------------------------------------------------------------------------------------------------|------------------------------------------------|--------------------------------------------------------------|--|--|
| 😔 Pulse 🔹                                   | O Detelle                            | O Bartislaurte                                                        | O Questions                                                                                                | O Percieda                                     |                                                              |  |  |
| <ul> <li>Touch Points</li> </ul>            | ⊘ Details                            |                                                                       | Questions                                                                                                  |                                                | irs                                                          |  |  |
| @ Boards                                    | Email Journey                        |                                                                       |                                                                                                    |                                                |                                                              |  |  |
| 🗞 Together We Changed                       | 6                                    | Time delay                                                            |                                                                                                    |                                                | 0                                                            |  |  |
| db Elections                                | Pulse start date                     | Delay for 0 days after the                                            | e Pulse start date                                                                                         |                                                | No emails scheduled.                                         |  |  |
|                                             | 1st Apr 2025                         |                                                                       |                                                                                                    |                                                | Users have found a 3x higher<br>response rate by using email |  |  |
|                                             |                                      | Email #1                                                              |                                                                                                    | Preview email                                  | reminders. Consider enabling                                 |  |  |
|                                             | () O days delay                      | Send From                                                             | G Heview email                                                                                             | emails to notify participants about the Pulse. |                                                              |  |  |
|                                             |                                      | no-reply@unitu.co.uk                                                  |                                                                                                    |                                                |                                                              |  |  |
|                                             | Email#1                              | This email is sent from the no-reply address di                       | splayed above and cannot be edited.                                                                        |                                                |                                                              |  |  |
|                                             | 1st Apr 2025                         | From Name                                                             |                                                                                                    |                                                |                                                              |  |  |
|                                             |                                      | Joanne Lane                                                           |                                                                                                    |                                                |                                                              |  |  |
|                                             | () 3 days delay                      | Changing From Name, will update all emails.                           |                                                                                                    |                                                |                                                              |  |  |
|                                             | Orodaysaciay                         | Subject Line                                                          |                                                                                                    |                                                |                                                              |  |  |
|                                             | Email#2                              | Your Opinion Matters! Participat                                      | te in Our Pulse                                                                                            |                                                |                                                              |  |  |
|                                             | 4th Apr 2025                         | Email Body                                                            |                                                                                                    |                                                |                                                              |  |  |
|                                             |                                      | Hello {{FirstName}},                                                  |                                                                                                    |                                                |                                                              |  |  |
|                                             | () 3 days delay                      | We're excited to hear from you! /<br>{{UniversityName}}, we are condu | As part of our continuous effort to enhance the exp<br>ucting a Pulse to gather your valuable insights and | perience at<br>opinions.                       |                                                              |  |  |
| Ask for help                                | Email #3                             | Your feedback matters                                                 |                                                                                                    |                                                |                                                              |  |  |
| ØJoi Joanne Lane<br>Student Voice Manager : | 4th Apr 2025                         | We've created an easy-to-fill, and                                    | onymous Pulse form. Your input will guide our disc                                                         | ussions and the changes we                     |                                                              |  |  |

- 2. Once launched, Unitu will generate:
  - A Link
  - A QR Code
  - A Printable Poster

| Your pulse has been edited                                                         | ×        |
|------------------------------------------------------------------------------------|----------|
| Notifications will be sent to the selected participants to request their feedback. |          |
| Copy and share the link to gather more feedback                                    |          |
| O Copy Form Link<br>https://demo.unitu.co.uk/p/95765f8aed/f                        | Сору     |
| Bownload QR Code<br>Generate QR code                                               | Download |
| Download Poster<br>Image with QR Code                                              | Download |
| Close                                                                              |          |

**Reminder:** Use these materials to promote your survey in lectures, online platforms, and on campus.

## Step 9: Monitor Responses in Real-Time

1. Return to the **"Pulse"** page anytime by clicking it from the left-hand menu.

| Demo University 🗸 🗸   | Manage Pulse / Library Experience                   |                                                |                                   |                         |                     |  |
|-----------------------|-----------------------------------------------------|------------------------------------------------|-----------------------------------|-------------------------|---------------------|--|
| 🔂 Pulse 📃             |                                                     |                                                |                                   |                         |                     |  |
| Touch Points          | Responses Insights Focus Areas (0) Reports          |                                                |                                   |                         |                     |  |
| a) Boards             | 0 Responses                                         | 🕑 Export results 🛛 🌾 Filters 🛛 🔅 Smart Group 👻 | 0 Respondents                     |                         |                     |  |
| ? Together We Changed | When do you visit the library?                      | 0 responses                                    | Increase responses by sh          | aring the Pulse form.   |                     |  |
| Liections             | Currently, there are no responses for this question |                                                | Direct Link 0                     | QR Code<br>O            | Email<br>O          |  |
|                       |                                                     |                                                | Poster<br><b>O</b>                | Push Notifications 0    | Feedback Board<br>O |  |
|                       |                                                     |                                                | Share Pulse                       |                         |                     |  |
|                       |                                                     |                                                | Copy Puls<br>https://d<br>aed/f   | Copy                    |                     |  |
|                       |                                                     |                                                | Bownload QR Code Generate QR code |                         |                     |  |
|                       |                                                     |                                                | Bownload<br>Generate              | <b>Poster</b><br>Poster | Download            |  |

## 2. Click on your **active (Live)** or **completed** survey from the list.

|   | Title                               | Responses  | Departments                | Start Date            | End Date              | Creator      | Status    |      |
|---|-------------------------------------|------------|----------------------------|-----------------------|-----------------------|--------------|-----------|------|
|   | Cafeteria Experience                | 0          | No participants            | 13th March 2025       | 20th March 2025       | Jade Smith   | Draft     | 000  |
|   | Programme Evaluation Questionnaire  | 0          | No participants            | 21st February<br>2025 | 28th February<br>2025 | Jade Smith   | Draft     | 000  |
|   | Nursery Space                       | 0 /0       | Audience not set           | 21st February<br>2025 | 26th February<br>2025 | Jade Smith   | Draft     | 000  |
|   | test                                | 0          | Imported users             | 19th February<br>2025 | 21st February<br>2025 | Jade Smith   | Draft     | 000  |
|   | Library Experience                  | 0          | No participants            | 1st April 2025        | 30th April 2025       | Joanne Lane  | Live      | 010  |
|   | Welcome Week Survey                 | 0/4        | Dep of Chemistry (130)     | 1st April 2025        | 15th April 2025       | Jade Smith   | Live      | o, o |
|   | Test Pulse                          | 0/3        | Dep of Chemistry           | 27th March 2025       | 30th March 2025       | Jade Smith   | Completed | o, o |
|   | Big SU Survey                       | 0/4        | Dep of Chemistry           | 20th March 2025       | 20th April 2025       | Jade Smith   | Live      | o, o |
|   | Big SU Survey                       | 0/3        | Dep of Chemistry           | 20th March 2025       | 20th April 2025       | Jade Smith   | Live      | o, o |
|   | Big SU Survey                       | 0/4        | Dep of Chemistry           | 17th March 2025       | 29th March 2025       | Jade Smith   | Completed | 010  |
|   | Welcome Week Survey                 | 0/4        | Dep of Chemistry           | 13th March 2025       | 3rd April 2025        | Joanne Lane  | Live      | 010  |
| 1 | Welcome Week Survey                 | 1/1 (100%) | Department of Psychology   | 13th March 2025       | 3rd April 2025        | Joanne Lane  | Live      | 0.0  |
|   | Cafeteria Experience                | 36         | No participants            | 13th March 2025       | 30th March 2025       | Jade Smith   | Completed | o, o |
|   | Survey - Term 2 - Student Wellbeing | 2/4 (50%)  | Imported users             | 12th March 2025       | 26th March 2025       | Joanne Lane  | Completed | o, o |
|   | Surrey MEQ Test                     | 0/20       | Surrey Business School (2) | 12th March 2025       | 23rd March 2025       | Annika Bautz | Completed | o, o |
|   | Cafeteria Student Experience        | 0/7        | Dep of Chemistry (5)       | 28th February<br>2025 | 21st March 2025       | Jade Smith   | Completed | 010  |
|   | Future Student Events               | 1          | No participants            | 28th February<br>2025 | 7th March 2025        | Joanne Lane  | Completed | 01 0 |
|   | MEQ Survey                          | 0/3        | Dep of Chemistry           | 27th February<br>2025 | 27th March 2025       | Jade Smith   | Completed | 0.0  |

Here, you can:

#### • View real-time responses

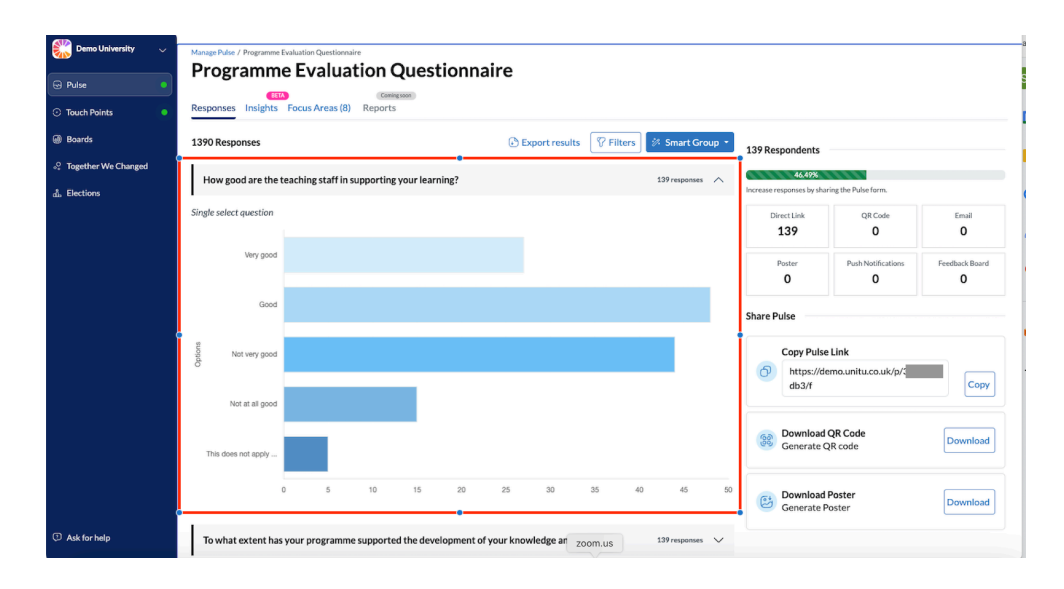

#### • Check response rates

| 🎇 Demo University 🗸 🗸 | Manage Pulse / Programme | Evaluation Ques | tionnaire       | -              |       |     |              |           |               |                                   |                              |                           |                |
|-----------------------|--------------------------|-----------------|-----------------|----------------|-------|-----|--------------|-----------|---------------|-----------------------------------|------------------------------|---------------------------|----------------|
| 😔 Pulse 💿             | Programm                 | e Eval          | uation          | Quest          | ionna | ire |              |           |               |                                   |                              |                           |                |
| Touch Points          | Responses Insights       | Focus Area      | s (8) Repor     | ts             |       |     |              |           |               |                                   |                              |                           |                |
| Boards                | 1390 Responses           |                 |                 |                |       | ы   | port results | 🖗 Filters | 🤣 Smart Group | •                                 | 139 Respondents              |                           |                |
| 2 Together We Changed | How good are the t       | eaching stat    | ff in sunnortir | ng your learn  | ine?  |     |              |           | 139 responses |                                   | 46.49%                       |                           |                |
| ), Elections          | non good are the         | eaching sta     | in support      | ng your rearri |       |     |              |           |               |                                   | Increase responses by sha    | ring the Pulse form.      |                |
|                       | Single select question   |                 |                 |                |       |     |              |           |               |                                   | Direct Link<br>139           | QR Code<br>O              | Email<br>O     |
|                       | Very good                |                 |                 |                |       |     |              |           |               |                                   | Poster<br>O                  | Push Notifications 0      | Feedback Board |
|                       | Good                     |                 |                 |                |       |     |              |           |               |                                   | Share Pulse                  |                           |                |
|                       | Not very good            |                 |                 |                |       |     |              |           |               | Copy Pulse<br>https://du<br>db3/f | e Link<br>emo.unitu.co.uk/p/ | Сору                      |                |
|                       | This does not apply      |                 |                 |                |       |     |              |           |               |                                   | Bownload Generate C          | <b>QR Code</b><br>QR code | Download       |
|                       |                          | 0 5             | 10              | 15             | 20    | 25  | 30           | 35 41     | 45            | 50                                | C Download                   | Poster                    | · · · · · ·    |

- Use filters to sort responses by:
  - Programme
  - Segmentation fields (e.g. age, campus) if added during setup

| Demo University 🗸                      | Manage Pulse / Programme Pulse / Programme Pulse / Programme | Evaluation Questionnaire                   | aire                                    |                         |                             |                |
|----------------------------------------|--------------------------------------------------------------|--------------------------------------------|-----------------------------------------|-------------------------|-----------------------------|----------------|
| <ul> <li>Touch Points</li> </ul>       | Responses Insights                                           | Focus Areas (8) Reports                    |                                         |                         |                             |                |
| Ø Boards                               | 1390 Responses                                               |                                            | Export results 7 Filters Smart C        | Group ~ 139 Respondents |                             |                |
| ం Together We Changed<br>గి. Elections | How good are the t                                           | eaching staff in supporting your learning? | Filters Clear Fi                        | Iters 46.49%            | aring the Pulse form.       |                |
|                                        | Single select question                                       |                                            | Show All No Focus Area Focus Area Creat | Direct Link<br>139      | QR Code<br>O                | Email<br>O     |
|                                        | Very good                                                    |                                            | Department                              | Poster<br>O             | Push Notifications 0        | Feedback Board |
|                                        | Good                                                         |                                            | Programme                               | Share Pulse             |                             |                |
|                                        | Not very good                                                |                                            | All Options                             | Copy Puls               | e Link                      |                |
|                                        | Not at all good                                              |                                            | Year<br>All Options                     | ~                       | iemo.unitu.co.uk/p/         | Сору           |
|                                        | This door not opply                                          |                                            |                                         | Bownload<br>Generate    | <b>d QR Code</b><br>QR code | Download       |

• Export/download results.

| Demo University 🗸 🗸                      | Manage Pulse / Programme Evaluation Questionnaire Programme Evaluation Question | ionnaire                                     |                                     |                      |                     |
|------------------------------------------|---------------------------------------------------------------------------------|----------------------------------------------|-------------------------------------|----------------------|---------------------|
| 😔 Pulse 🔹                                |                                                                                 | lonnane                                      |                                     |                      |                     |
| <ul> <li>Touch Points</li> </ul>         | Responses Insights Focus Areas (8) Reports                                      |                                              |                                     |                      |                     |
| Boards                                   | 1390 Responses                                                                  | 🚯 Export results 🛛 🕅 Filters 🖉 Smart Group 🔹 | 139 Respondents                     |                      |                     |
| ୍ଙ୍କ Together We Changed<br>ଐନ Elections | How good are the teaching staff in supporting your learni                       | ing? 139 responses A                         | 46.49%<br>Increase responses by sha | ring the Pulse form. |                     |
|                                          | Single select question                                                          |                                              | Direct Link<br>139                  | QR Code<br>O         | Email<br>O          |
|                                          | Very good                                                                       |                                              | Poster<br>O                         | Push Notifications 0 | Feedback Board<br>O |
|                                          | Good                                                                            |                                              |                                     |                      |                     |

You can also:

- Copy the survey link
- Download the QR code
- **Download the auto-generated poster** for further promotion.

| Demo University                                  | Manage Puter / Programme Evaluation Questionnaire Programme Evaluation Question             | naire                                           |                                                         |
|--------------------------------------------------|---------------------------------------------------------------------------------------------|-------------------------------------------------|---------------------------------------------------------|
| <ul> <li>Touch Points</li> <li>Boards</li> </ul> | Responses         Insights         Focus Areas (8)         Reports           1390 Responses | 🕑 Export results 🛛 🖓 Filters 🛛 🔅 Smart Group 🔹  | 139 Respondents                                         |
| ్లి Together We Changed                          | How good are the teaching staff in supporting your learning?                                | 139 responses 🔨                                 | 46.49%<br>Increase responses by sharing the Pulse form. |
|                                                  | Single select question                                                                      |                                                 | Direct Link QR Code Email 139 0 0                       |
|                                                  | Very good                                                                                   |                                                 | Poster Push Notifications Feedback Board O O O          |
|                                                  | Good                                                                                        |                                                 | Share Pulse                                             |
|                                                  | Not very good                                                                               |                                                 | Copy Pulse Link bittps://demo.unitu.co.uk/p/ db3/f Copy |
|                                                  | This does not apply                                                                         |                                                 | Bownload QR Code Contract CR Code Contract CR Code      |
|                                                  | 0 5 10 15 20                                                                                | 25 30 35 40 45 60                               | Download Poster Download Generate Poster                |
| Ask for help                                     | To what extent has your programme supported the development                                 | t of your knowledge and skills? 139 responses 🗸 | ·                                                       |

## **Step 10: Explore Insights**

Once your survey reaches **at least 10 responses**, a new **Insights** tab becomes available.

1. Navigate to the "Insights" tab within your Pulse.

| Demo University 🗸 🗸                        | Manage Pulse / Programme E |                                            | **                                            |                         |                 |                    |                |  |  |  |  |  |
|--------------------------------------------|----------------------------|--------------------------------------------|-----------------------------------------------|-------------------------|-----------------|--------------------|----------------|--|--|--|--|--|
| 😔 Pulse 🔹                                  | Programme                  |                                            |                                               |                         |                 |                    |                |  |  |  |  |  |
| ⑦ Touch Points                             | Responses Insights         | Focus Areas (8) Reports                    |                                               |                         |                 |                    |                |  |  |  |  |  |
| Boards                                     | 1390 Responses             |                                            | Export results                                | 😗 Filters 🤌 Smart Group | 139 Respondents |                    |                |  |  |  |  |  |
| $_{\circ}_{\circ}^{O}$ Together We Changed | How good are the te        | eaching staff in supporting your learning? |                                               | 139 responses           | 46.49%          |                    |                |  |  |  |  |  |
| പ്പ Elections                              |                            |                                            | Increase responses by sharing the Pulse form. |                         |                 |                    |                |  |  |  |  |  |
|                                            | Single select question     |                                            |                                               |                         | Direct Link     | QR Code            | Email          |  |  |  |  |  |
|                                            |                            |                                            |                                               |                         | 139             | 0                  | 0              |  |  |  |  |  |
|                                            | Very good                  |                                            |                                               |                         | Poster          | Push Notifications | Feedback Board |  |  |  |  |  |
|                                            |                            |                                            |                                               |                         | 0               | 0                  | 0              |  |  |  |  |  |
|                                            | Good                       |                                            |                                               |                         |                 |                    |                |  |  |  |  |  |

- 2. The page includes two major analysis blocks:
  - **Quantitative Analysis**: Visual graphs and summaries based on multiple-choice and rating scale responses.

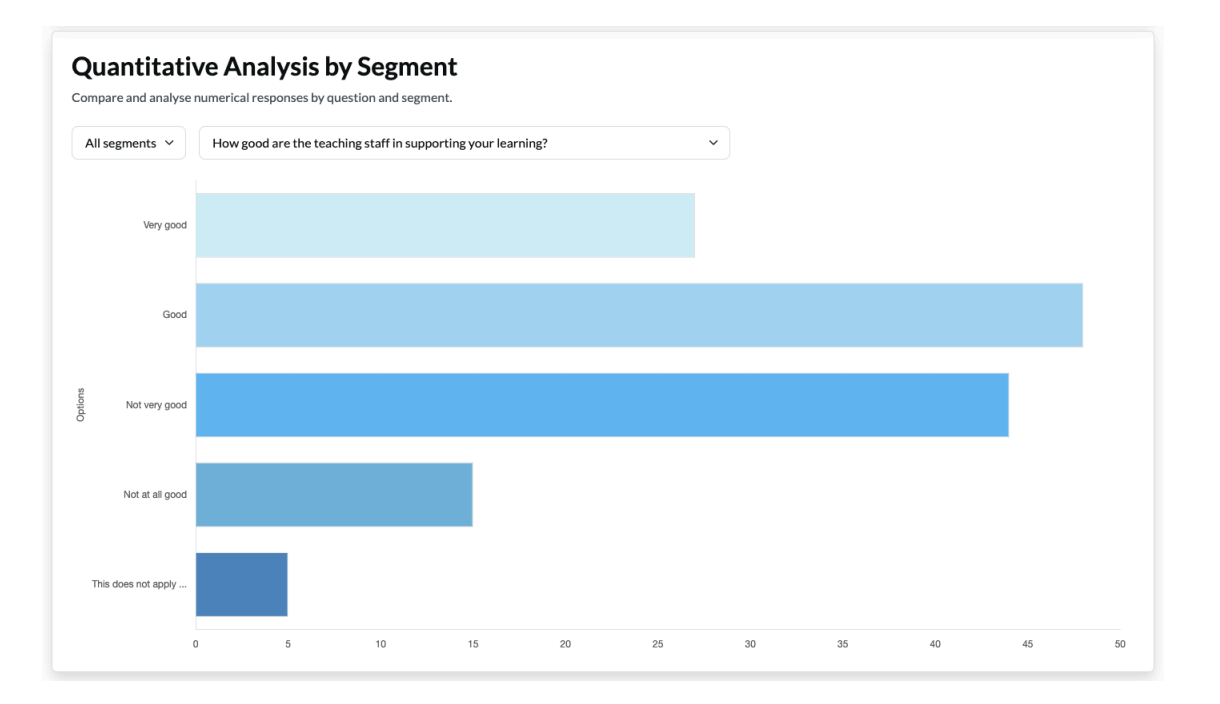

- **Qualitative Analysis**: AI will identify key themes from open text answers and visualize:
  - The dominant themes
  - Their **sentiment** (positive or negative)
  - A word cloud with subthemes

| Last updated 27/03/25 16:42 Refresh Insights                                                        |                           |         |           |       |          | sentiment scor | e How we are doing |
|----------------------------------------------------------------------------------------------------|---------------------------|---------|-----------|-------|----------|----------------|--------------------|
| 267 Text-based Responses Analysed<br>11 responses are excluded from the ins                         | ights to ensure accuracy. |         |           |       | Positive | Neutral        | (66) Negative (64  |
| Qualitative Feedback Discover patterns and insights from open-ene All segments  All text-based ques | Themes<br>ded responses.  |         | ~         |       |          |                |                    |
|                                                                                                    |                           | dominal | nt themes |       |          |                |                    |
| Assessment and Feedback                                                                             | 33.3%                     |         | 22.9%     |       |          | 43.8%          | Neutral            |
| Communication and Administration                                                                    |                           | 64.3%   |           |       |          | 35.7%          |                    |
| Practical and Hands-on Learning                                                                     | 33.3%                     |         |           |       | 66.7%    |                |                    |
| Resources and Facilities                                                                            |                           | 48.1%   |           | 15.4% |          | 36.5%          |                    |
| Student Support and Well-being                                                                      | 30.8%                     | 15.4%   |           |       | 53.8%    |                |                    |
| Teaching and Instruction 7.3                                                                        | <b>%</b> 23.6%            |         |           |       | 69.1%    |                |                    |
| Curriculum and Programme Structure                                                                  | 10.3%                     | 31%     |           |       | 58.6%    |                |                    |
| 0%                                                                                                  | 10% 20%                   | 30% 40  | 0% 50%    | 60    | % 70%    | 80%            | 90% 100%           |

3. Filter the segments and questions to see specific results.

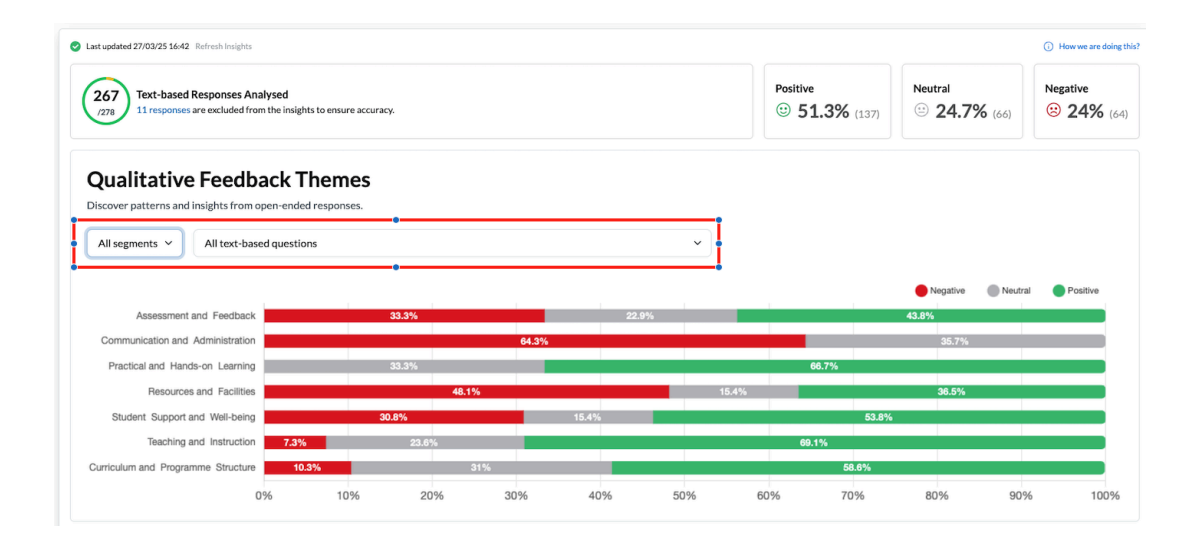

4. Click on a chart bar to see related subthemes in the word cloud.

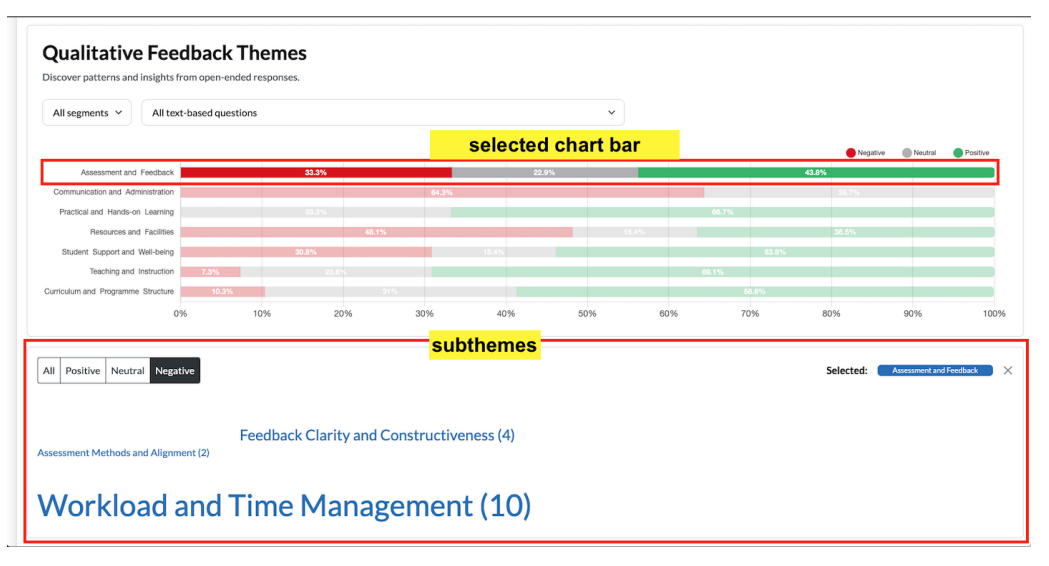

5. Click on individual words in the word cloud to read corresponding student comments.

| 4  | All Positive Neutral Negative                                                 | Selected: | Assessment and Feedback | × |
|----|-------------------------------------------------------------------------------|-----------|-------------------------|---|
| As | Feedback Clarity and Constructiveness (4) ssessment Methods and Alignment (2) |           |                         |   |
| ١  | Workload and Time Management (10)                                             |           |                         |   |

| $\smile$                                                               |                                                                                                    | 0 0 2.070 (107) |                  | C 170             |
|------------------------------------------------------------------------|----------------------------------------------------------------------------------------------------|-----------------|------------------|-------------------|
| Qualitative Feedback                                                   | Workload and Time Management $~0~{\rm responses~selected}~~{\rm Create~Focus~Area}~\times$                     |                 |                  |                   |
| Qualitative recubaci                                                   | Select all (10)                                                                                                |                 |                  |                   |
| viscover patterns and insights from open-e                             | Q: Do you have any specific suggestions for how the programme could be improved?                               |                 |                  |                   |
| All segments ~ All text-based que                                      | Anonymous Responder 10/02/2025                                                                                 |                 |                  |                   |
|                                                                        | The amount of work required is often excessive, making time management difficult.                              |                 | Negative 🔵 N     | leutral Positive  |
| Assessment and Feedback                                                | Anonymous Responder 10/02/2025 Biosciences and Medicine   Biochemistry   3                                     |                 | 43.8%            |                   |
| Practical and Hands-on Learning                                        | The amount of work required is often excessive, making time management difficult.                              | 66.7%           |                  |                   |
| Resources and Facilities                                               | Anonymous Responder 10/02/2025                                                                                 |                 |                  |                   |
| Student Support and Well-being                                         | Reevaluate and reduce the workload to better balance student life.                                             | 53.89           |                  |                   |
| Teaching and Instruction 7.3% Curriculum and Programme Structure 10.3% | Anonymous Responder 10/02/2025 Biosciences and Medicine   Biological Sciences (Animal Biology and Ecology)   3 | 69.1%<br>58.6%  |                  |                   |
| 0%                                                                     | Reduce the complexity and volume of assignments to manage stress better.                                       | % 70%           | 80% 90%          | 6 10              |
|                                                                        | Anonymous Responder 10/02/2025 Biosciences and Medicine   Biological Sciences (Animal Biology and Ecology)   3 |                 |                  |                   |
| Positive Neutral Negative                                              | Address the excessive workload that often hampers effective time management.                                   |                 | Selected: Assess | nent and Feedback |
|                                                                        | Anonymous Responder 10/02/2025                                                                                 |                 |                  |                   |
|                                                                        | Reduce and redistribute assignments more evenly throughout the term to reduce stress.                          |                 |                  |                   |
| essment Methods and Alignment (2)                                      | Anonymous Responder 10/02/2025                                                                                 |                 |                  |                   |
|                                                                        | Address the disconnect between the amount of coursework and realistic student workloads.                       |                 |                  |                   |
| Vorkload and                                                           | Anonymous Responder 10/02/2025 Biosciences and Medicine   Biological Sciences   1                              |                 |                  |                   |
|                                                                        | Look into reducing the overall course load to prevent student burnout.                                         |                 |                  |                   |

**Tip:** Use these insights to understand what's working well and what needs improvement.

#### **Step 11: Create Focus Areas**

Focus areas help you summarize findings and take action based on student feedback.

#### **Option 1: Auto-generate using AI**

- 1. Go to the **"Focus Areas"** tab.
- 2. Click the "Generate Focus Areas with Al" button.
- 3. AI will analyze responses and suggest key focus areas in seconds.

#### **Option 2: Manually create focus areas**

- 1. Go to the **"Responses"** tab.
- 2. Tick the boxes of specific student responses.

3. Click "Create Focus Area" on the top right to summarize manually.

|                                                                                                    |                                    |                         |                                                      |                    | 3 Create Focus Area |  |
|----------------------------------------------------------------------------------------------------|------------------------------------|-------------------------|------------------------------------------------------|--------------------|---------------------|--|
| Responses Insights Focus Areas (1) Reports                                                                              | 0.5                                |                         |                                                      |                    |                     |  |
| 2 Kesponses                                                                                                    | <ul> <li>Export results</li> </ul> | Y Filters Smart Group * | 1 Respondent                                         |                    |                     |  |
| On a scale of 1 to 10, how would you rate your overall experience during Welcome Week? 1response                        |                                    |                         | 25%<br>Increase responses by sharing the Pulse form. |                    |                     |  |
| What do you believe worked well and what can be improved?                                                               |                                    | 1response 🔨             | Direct Link<br><b>1</b>                              | QR Code<br>0       | Email<br>O          |  |
| Text question 2                                                                                                    |                                    | Select all (1) 🗹        | Poster<br>O                                          | Push Notifications | Feedback Board<br>O |  |
| Anonymous Responder 13/02/2025 FOCUS ABEA<br>Year 1   Dep of Chemistry   BA Chemical Engineering and Analytical Science |                                    |                         | Share Pulse                                          |                    |                     |  |
| I think we should have more social events, it's improtant to know and meet our new classmates. Copy Pulse Link          |                                    |                         |                                                      |                    |                     |  |

## **Coming Soon Features**

#### Reports

- A new Report feature is under development.
- Staff will be able to generate customisable **PDF reports** that include:
  - Quantitative and qualitative analysis
  - What's going well and what can be improved
  - Executive summary
  - Al-generated recommendations

#### **Closing the Loop**

- A future "Closing the Loop" feature will allow you to:
  - Customize a **follow-up email** to students
  - $\circ$   $\,$  Share key focus areas and let students know how their feedback is being acted upon
  - Use the format: "You said, we're doing..."